# DESCRIPTION D'UNE MISSION BTS SIO SISR

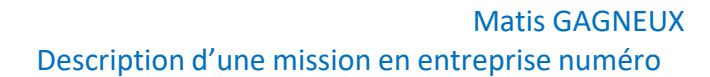

## <u>Sommaire:</u>

| Le cahier des charges3-4         |
|----------------------------------|
| Contexte3                        |
| Expressions des besoins 3        |
| Outils disponibles 3             |
| Description de l'existant4       |
| Délais4                          |
| OpenSSH 5-12                     |
| Installation de OpenSSH 5-7      |
| Changement port SSH8-9           |
| Désactivation du root login10-12 |
|                                  |
| Fail2ban13-16                    |
| Installation de fail2ban13-14    |
| Configuration de fail2ban15-16   |
| Test 17                          |
|                                  |

| Bilan |
|-------|
|-------|

## Le cahier des charges

### <u>Contexte :</u>

L'entreprise Madnot a récemment fait l'acquisition de nouveau bureau, avant l'arrivée des salariés, nous devons mettre en place une infrastructure systèmes et réseau fiable et sécurisé. Nous avons reçu la mission de mettre en place un serveur SSH et de sécuriser la connexion pour éviter toute connexion malveillante.

#### Expression des besoins :

Les besoins de l'entreprise sont les suivants :

- Installation d'un serveur SSH
- Sécurisation de la connexion SSH

Outils disponibles :

Un serveur nous a été mis à disposition, il s'agit d'un HP BL460C G8 (Blade)dans un HP C7000. Nous disposons d'un accès IPMI (ILO) à ce serveur.

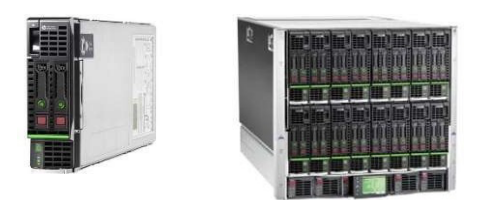

Ci-dessus à gauche le serveur HP BL460C G8 mis à disposition, il s'agit d'une lame qui s'insère dans un châssis ici un HP C7000 (à droite) qui comporte 16 lames.

## Description de l'existant :

Un serveur BL460C G8 a déjà été installé avec le système d'exploitation Debian 11, nous pouvons nous y connecter physiquement avec un écran en VGA pour le déroulement de la mission.

#### <u>Délais :</u>

Pour la réalisation de cette mission nous disposons de la journée, la mission nous a été communiquée à 10h et nous avons donc jusqu'à 18h pour la compléter.

Voici ci-dessous un diagramme de Gantt qui représente l'avancement de la mission :

|               | 10h | 14h | 18h |
|---------------|-----|-----|-----|
| Prise en      |     |     |     |
| compte de la  |     |     |     |
| demande       |     |     |     |
| Installation  |     |     |     |
| du serveur    |     |     |     |
| SSH et        |     |     |     |
| configuration |     |     |     |
| Installation  |     |     |     |
| de fail2ban   |     |     |     |
| et            |     |     |     |
| configuration |     |     |     |
| Test          |     |     |     |

### **OpenSSH**:

## Installation d'OpenSSH :

Tout d'abord nous recherchons les mises à jour disponible :

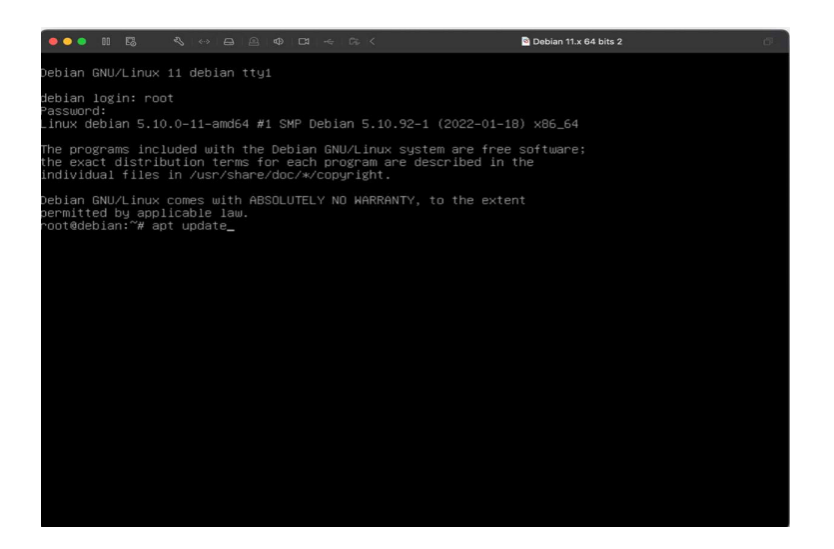

Ensuite nous pouvons installer les mises à jour disponible :

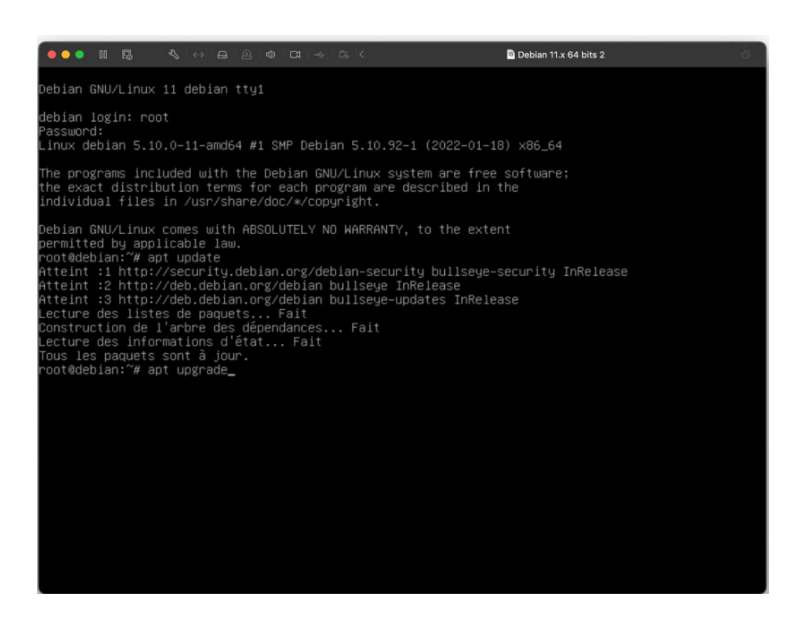

Maintenant que le serveur est à jour, nous pouvons installer OpenSSH :

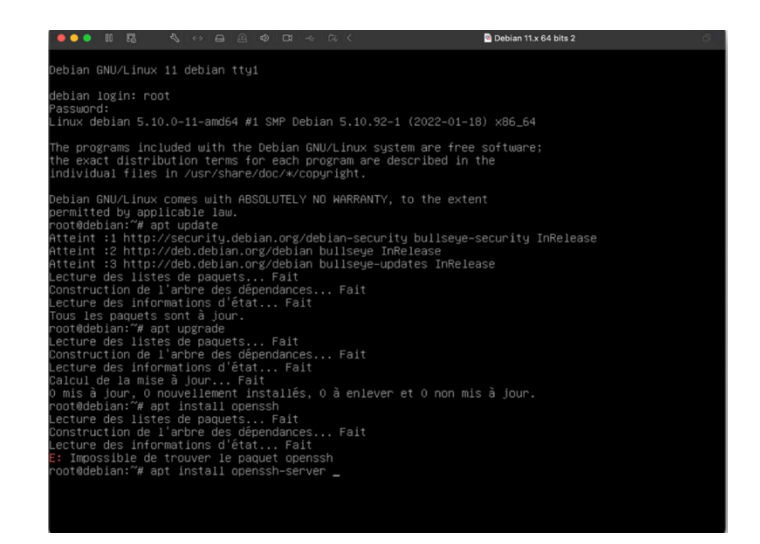

Nous avons donc installé notre serveur SSH qui est actif comme nous pouvons le voir cidessous :

| <b>00</b>                                                                                                    | 5 €∣⇔∣                                                                                                    |                                                                                                    | <                                                                                                    | Debian 11.x 64 bits 2                                                                                      | 6      |
|----------------------------------------------------------------------------------------------------|----------------------------------------------------------------------------------------------------|----------------------------------------------------------------------------------------------------|----------------------------------------------------------------------------------------------------|----------------------------------------------------------------------------------------------------|--------|
| Paramétrage<br>Paramétrage<br>Paramétrage<br>Paramétrage                                                                                     | de runit–help<br>de openssh–sf<br>de libwrap0:a<br>de openssh–se                                                                                     | er (2.10.3)<br>tp-server (1:8.4p1-<br>md64 (7.6.q-31)<br>rver (1:8.4p1-5)                                                                                                    |                                                                                                    |                                                                                                    |        |
| Creating con<br>Creating SSH<br>3072 SHA256:<br>Creating SSH<br>256 SHA256:F<br>Creating SSH<br>256 SHA256:r<br>Created syml<br>Created syml | fig file /etc<br>2 RSA key; th<br>DESy6mHE9KhTM<br>2 ECDSA key;<br>MCfG3ilbRBCr2<br>2 ED25519 key<br>dzehLYqg/BOmc<br>ink /etc/syst<br>ink /etc/syst | /ssh/sshd_config wi<br>is may take some ti<br>skLo706L2RE21C47dd6<br>this may take some<br>E41+dWRRT4+127d1Vfa<br>; this may take som<br>TTBxH35BWyDjOw+TISn<br>end/system/sshd.ser<br>end/system/multi-us | th new version<br>me<br>211BPCtNVdx8 root@d<br>time<br>⊮F6qPfSAHoE root@de<br>we time<br>nOw+NIXAijw root@de<br>vice ≁ /lib/system<br>er.target.wants/ss | ebian (RSA)<br>bian (ECDSA)<br>bian (EC25519)<br>d/system/ssh.service.<br>h.service → /lib/systemd/system/ | ssh.se |
| rescue-ssh.t<br>Traitement d<br>Traitement d<br>root@debian:<br>• ssh.servic<br>Loaded:<br>Active:<br>Docs:                                  | arget is a di<br>es actions di<br>es actions di<br>"# service ss<br>e – OpenBSD S<br>loaded (/lik<br>active (runr<br>man:sshd(8)<br>man:sshd cor     | sabled or a static<br>fférées (« triggers<br>fférées (« triggers<br>h status<br>ecure Shell server<br>/systemd/system/ssh<br>ing) since Mon 2022<br>fig(5)                                                 | unit, not starting<br>; ») pour man-db (2<br>; ») pour libc-bin<br>.service; enabled;<br>-03-07 10:22:48 CE                                              | it.<br>.9.4-2)<br>(2.31-13+deb11u2)<br>vendor preset: enabled)<br>T; imin 47s ago                          |        |
| Process:<br>Main PID:<br>Tasks:<br>Memory:<br>CPU:<br>CGroup:                                                                                | 1130 ExeCSta<br>1131 (sshd)<br>1 (limit: 23<br>1.1M<br>16ms<br>/system.slid<br>131 sshd:                                                             | ntPre=/usr/sbin/ssh<br>01)<br>e/ssh.service<br>/usr/sbin/sshd -D                                                                                                    | d −t (code=exited,<br>[listener] 0 of 10                                                                                                    | status=0/SUCCESS)<br>–100 startups                                                                         |        |
| mars 07 10:2<br>mars 07 10:2<br>mars 07 10:2<br>mars 07 10:2<br>root@debian:                                                                 | 2:48 debian s<br>2:48 debian s<br>2:48 debian s<br>2:48 debian s<br>~#                                                                               | ystemd[1]: Starting<br>shd[1131]: Server ]<br>shd[1131]: Server ]<br>ystemd[1]: Started                                                                                                    | (OpenBSD Secure Sh<br>istening on 0.0.0.<br>istening on :: por<br>OpenBSD Secure She                                                                     | ell server<br>0 port 22.<br>t 22.<br>11 server.                                                            |        |

# Nous pouvons maintenant nous connecter en SSH au serveur, son IP est 192.168.105.171.

### ssh root@192.168.105.171

|                                                                                                    | ssh                                                                                                    |                                                                                                    | ∿#2                                             |
|----------------------------------------------------------------------------------------------------|----------------------------------------------------------------------------------------------------|----------------------------------------------------------------------------------------------------|-------------------------------------------------|
| matis@macbook-air-de-ma<br>The authenticity of hos<br>ED25519 key fingerprint<br>This key is not known b<br>Are you sure you want t<br>Warning: Permanently ad                                         | utis ~ % ssh root@185.20<br>t '185.200.246.54 (185.<br>: is SHA256:a+11g7Ni6hg-<br>y any other names.<br>:o continue connecting (<br>Ided '185.200.246.54' (E | 0.246.54<br>200.246.54)' can't be estal<br>ZIr/50UjtVJyLx4vrMl1KMtES9<br>yes/no/[fingerprint])? yes<br>D25519) to the list of kno | blished.<br>oygss.<br>s.<br>pate in<br>wn hosts |
| root@185.200.246.54's p                                                                                                    | bassword:                                                                                                    |                                                                                                    |                                                 |
| Linux test 5.10.0-16-an                                                                                                    | 1d64 #1 SMP Debian 5.10.                                                                                                    | 127-1 (2022-06-30) x86_64                                                                                                    | ssh<br>Contour à                                |
| The programs included with the Debian GNU/Linux system are free software;<br>the exact distribution terms for each program are described in the les<br>individual files in /usr/share/doc/*/copyright. |                                                                                                    |                                                                                                    |                                                 |
| event - compiled client<br>Debian GNU/Linux comes                                                                                                    | and server successfull with ABSOLUTELY NO WARF                                                                                                    | y in 195 ms (1321 modules)<br>RANTY, to the extent                                                                                | Moopyrnigh<br>Fry No Mar                        |
| permitted by applicable<br>Last login: Tue Dec 19<br>root@test:~# ∎                                                                                                    | e law.<br>22:22:05 2023 from 185.                                                                                                    | nitted by applicable law.<br>200.246.250                                                                                          |                                                 |

### Désactivation du root login :

L'accès SSH à une machine permet d'accéder à cette dernière via un terminal (CLI). Par défaut, on peut utiliser tous les utilisateurs présents sur le système pour s'y authentifier. Néanmoins, il peut être dangereux de laisser l'utilisateur root se loguer en SSH car cela peut ouvrir la porte a des attaques par force brute qui donneront un accès direct au plus haut niveau de privilèges de la machine.

Pour désactiver le root login nous retournons dans la configuration SSH « nano /etc/ssh/sshd\_config », a la ligne « PermitRootLogin » :

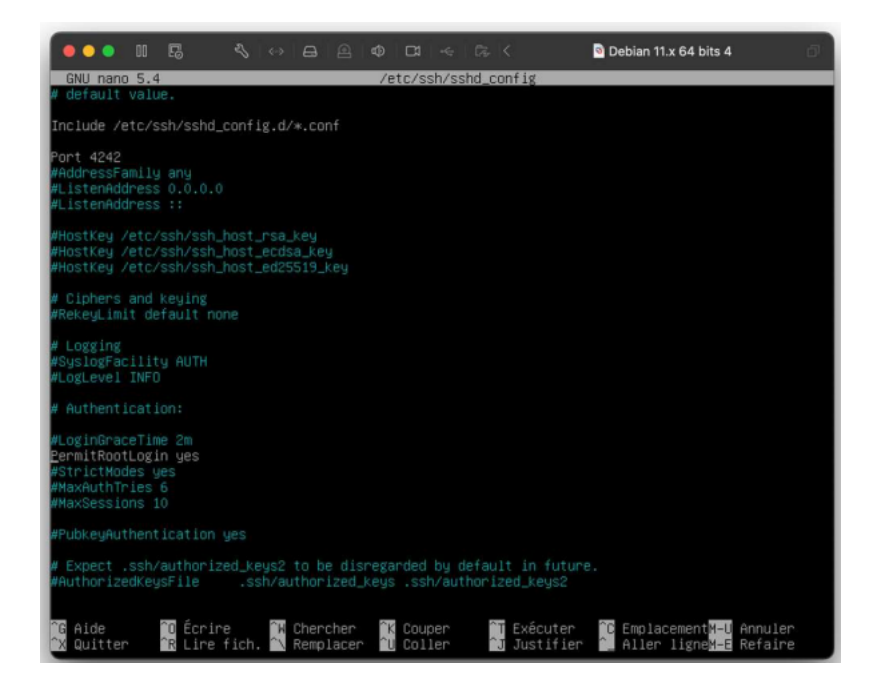

Nous remplaçons yes par no pour désactiver la connexion SSH en root :

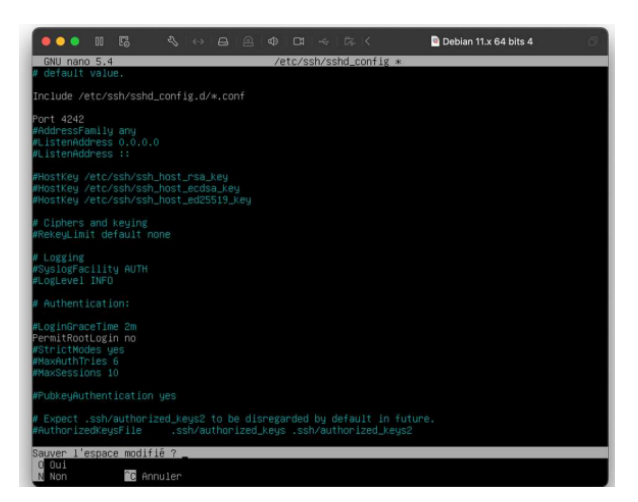

Nous redémarrons le service SSH avec « service ssh restart » puis nous créons un utilisateur qui pourra se connecter en SSH avec la commande « adduser » l'utilisateur sera « clients » et le mot de passe « NPkgpD9itMpaJig5 »

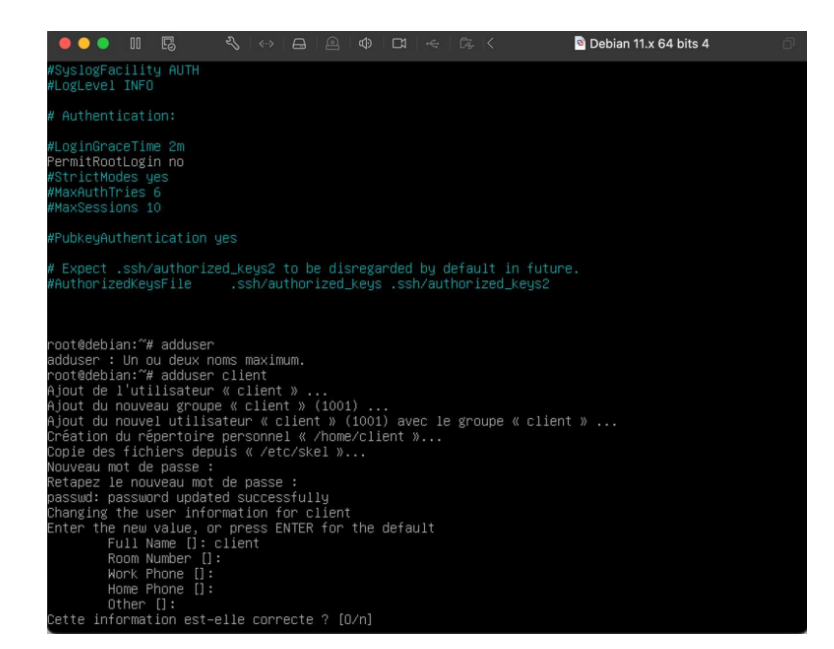

Nous pouvons maintenant voir que la connexion SSH en utilisateur root n'est pas permise par le serveur :

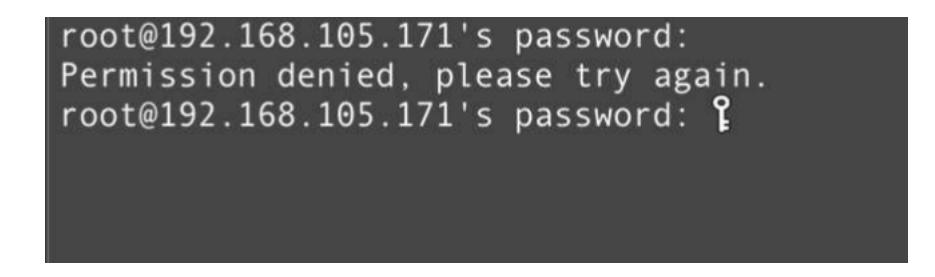

Nous pouvons nous y connecter via l'utilisateur client que nous venons de créer «ssh clients@192.168.105.171 -p 4242 » avec le mot de passe « NPkgpD9itMpaJig5 »

| client@192.168.105.171's password:<br>Linux debian 5.10.0-12-amd64 #1 SMP Debian 5.10.103-1 (2022-03-07) x86_64                                                                                    |
|----------------------------------------------------------------------------------------------------|
| The programs included with the Debian GNU/Linux system are free software;<br>the exact distribution terms for each program are described in the<br>individual files in /usr/share/doc/*/copyright. |
| Debian GNU/Linux comes with ABSOLUTELY NO WARRANTY, to the extent permitted by applicable law.<br>client@debian:- <b>\$</b>                                                                        |
|                                                                                                    |
|                                                                                                    |
|                                                                                                    |

Si nous avons besoin des permissions root nous pouvons utiliser la commande « su » .

### Fail2ban :

### Installation de fail2ban :

Fail2ban est une application qui analyse les logs de divers services (SSH, Apache, FTP...) en cherchant des correspondances entre des motifs définis dans ses filtres et les entrées des logs. Lorsqu'une correspondance est trouvée, une ou plusieurs actions sont exécutées. Typiquement, fail2ban cherche des tentatives répétées de connexions infructueuses dans les fichiers journaux et procède à un bannissement en ajoutant une règle au pare-feu iptables pour bannir l'adresse IP de la source.

Pour fonctionner, fail2ban a besoin de 2 services, rsyslog qui permet d'obtenir des logs et iptables qui permettra de bannir une IP dès qu'une tentative d'intrusions sera détectée.

Nous allons donc installer ses 2 services :

« apt install rsyslog »

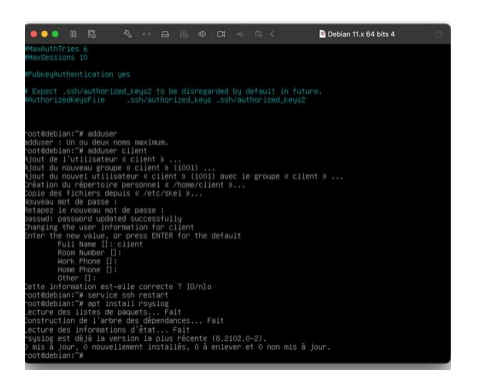

apt intall iptables

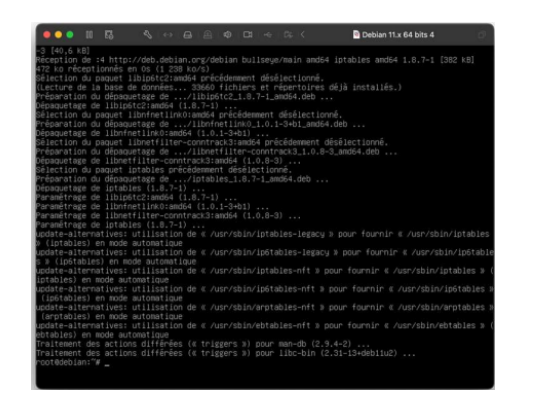

Maintenant que rsyslog et iptables sont installer nous pouvons installer fail2ban « apt install fail2ban »

| 🌔 🔍 💷 🖏 🐟 🖂 🚇 🕸 🗠 🦛 🖓 K 🔹 🖻 Debian 11.x 64 bits 4                                                                                         |
|----------------------------------------------------------------------------------------------------|
| -3 [40,6 KB]                                                                                                    |
| Réception de :4 http://deb.debian.org/debian bullseye/main amd64 iptables amd64 1.8.7–1 [382 kB]                                          |
| 472 ko réceptionnés en 0s (1 238 ko/s)                                                                                                    |
| Sélection du paquet libip6tc2:amd64 précédemment désélectionné.                                                                           |
| (Lecture de la base de données 33660 fichiers et répertoires déjà installés.)                                                             |
| Préparation du dépaquetage de/libip6tc2_1.8.7–1_amd64.deb                                                                                 |
| Dépaquetage de libip6tc2:amd64 (1.8.7–1)                                                                                                  |
| Sélection du paquet libnfnetlinkO:amd64 précédemment désélectionné.                                                                       |
| Préparation du dépaquetage de∕libnfnetlink0_1.0.1–3+b1_amd64.deb                                                                          |
| Dépaquetage de libnfnetlink0:amd64 (1.0.1–3+b1)                                                                                           |
| Sélection du paquet libnetfilter–conntrack3:amd64 précédemment désélectionné.                                                             |
| Préparation du dépaquetage de/libnetfilter–conntrack3_1.0.8–3_amd64.deb                                                                   |
| Dépaquetage de libnetfilter−conntrack3:amd64 (1.0.8−3)                                                                                    |
| Sélection du paquet iptables précédemment désélectionné.                                                                                  |
| Préparation du dépaquetage de∕iptables_1.8.7–1_amd64.deb                                                                                  |
| Dépaquetage de iptables (1.8.7–1)                                                                                                    |
| Paramètrage de libip6tc2:amd64 (1.8.7–1)                                                                                                  |
| Parametrage de libnfnetlink0:amd64 (1.0.1–3+b1)                                                                                           |
| Paramètrage de libnetfilter-conntrack3:amd64 (1.0.8–3)                                                                                    |
| Parametrage de iptables (1.8.7–1)                                                                                                    |
| update-alternatives: utilisation de « /usr/sbin/iptables-legacy » pour fournir « /usr/sbin/iptables                                       |
| » (iptables) en mode automatique                                                                                                    |
| update-alternatives: utilisation de « /usr/sbin/ipotables-legacy » pour fournir « /usr/sbin/ipotable                                      |
| s » (ipstables) en mode automatique<br>substables en mode automatique                                                                     |
| update-alternatives: utilisation de « /usr/soin/iptables-nft » pour fournir « /usr/soin/iptables » (                                      |
| ipianies) en moue automatique<br>undate elternentiuse, utiliantien de « Juen/chin/infteblee oft » neur fournin « Juen/chin/infteblee »    |
| update-alternatives: utilisation de « /usr/soin/ipótables-ntt » pour fournir « /usr/soin/ipótables »                                      |
| (ipotables) en mode automatique<br>indeta_alternatives, utilisation de // /usr/shin/arntables_oft % nour fournir // /usr/shin/arntables % |
| (anthables) en mode automatique                                                                                                    |
| indate-alternatives: utilisation de « /usr/shin/ehtables-oft » nour fournir « /usr/shin/ehtables » (                                      |
| abtables) en mode automatique                                                                                                    |
| Traitement des actions différées (« triggers ») nour man-dh (2.9.4-2)                                                                     |
| Traitement des actions différées (« triggers ») pour libc-bin (2.31–13+deb11u2)                                                           |
| root@debian:~# apt install fail2ban                                                                                                    |
|                                                                                                    |

Fail2ban est maintenant installé et actif nous pouvons vérifier cela avec « service fail2ban status »

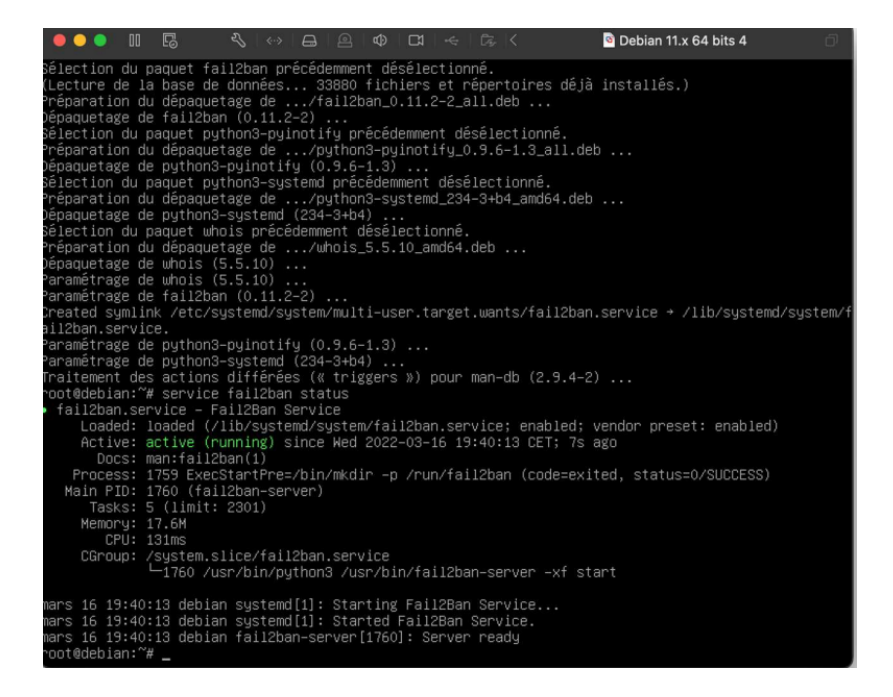

## Configuration de fail2ban :

Tout d'abord notre objectif est le suivant : après 3 tentatives échouées de connexion en SSH sur notre serveur en moins de 3 minutes l'IP source de la requête sera bannie par iptables pendant 30 minutes et ne pourras donc plus faire de requêtes SSH pendant cette durée.

Tout d'abord nous devons changer le port sur lequel fail2ban va écouter : « nano /etc/service » nous remplaçons dans la ligne ssh 22 (port par défaut d'SSH) par 4242 (le port que nous avons défini).

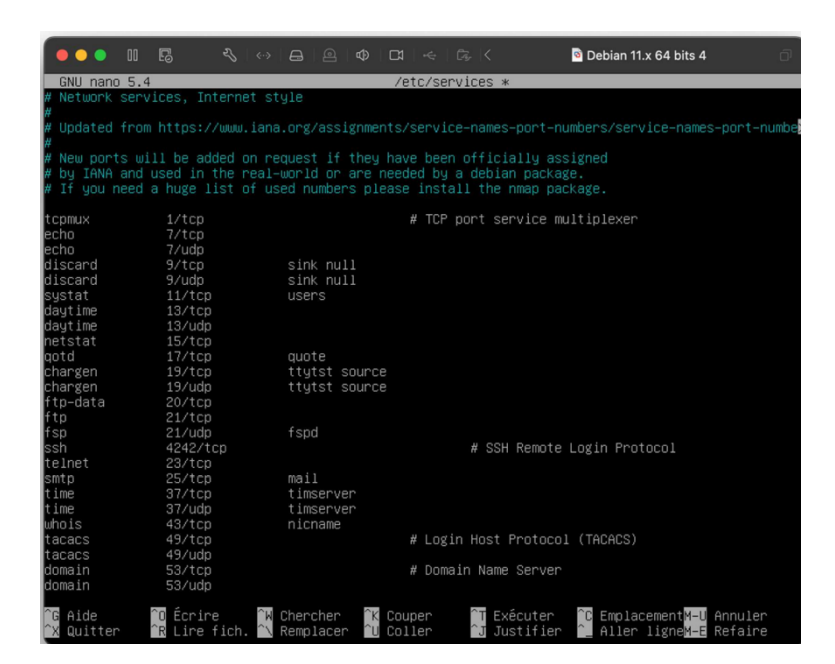

Nous pouvons voir dans les logs dans nano /var/log/auth.log que fail2ban écoute maintenant sur le port 4242

Mar 16 19:07:04 debian sshd[1281]: Server listening on 0.0.0.0 port 4242. Mar 16 19:07:04 debian sshd[1281]: Server listening on :: port 4242. Nous devons maintenant configurer ce qui est appeler la « jail », qui correspond au fichier de configuration de fail2ban, elle se trouve dans, etc/fail2ban/jail.conf

Nous souhaitons qu'après 3 requêtes de connexion SSH échouée en moins de 3 minutes l'IP source soit bannie pour une durée de 30minutes.

Pour cela nous allons donc modifier le fichier jail.conf avec les paramètres suivant :

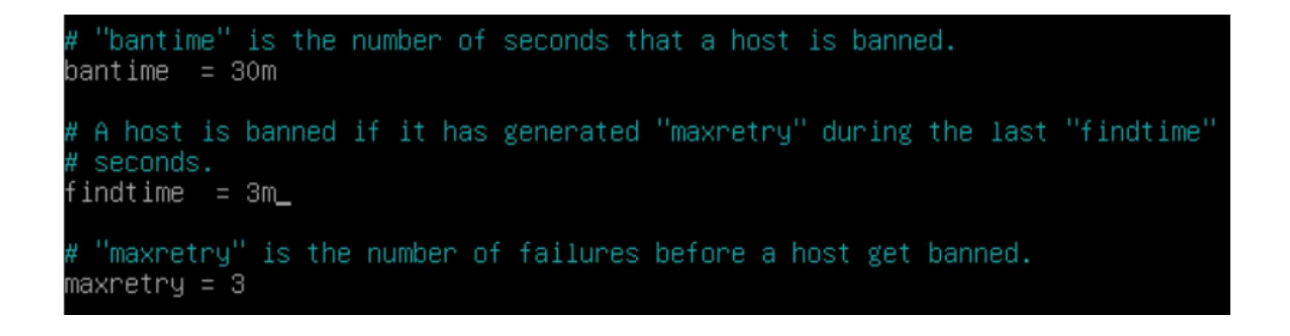

« Bantime » correspond au temps de bannissement d'une IP après qu'elle ait été déclarée comme tentative d'intrusions. Dans notre cas, 30 minutes.

« Findtime » l'IP source est bannie si elle échoue le nombre maximum de connexions SSH définies dans « maxretry » ici 3 essaie en moins du temps défini dans « findtime » ici 3 minutes.

Nous sauvegardons la configuration et redémarrons le service fail2ban « service fail2ban restart

### Test :

Pour tester notre solution, nous allons simuler une tentative d'intrusions, nous allons échouer volontairement 3 fois le mot de passe lors de notre connexion SSH et vérifier via les logs que la connexion est bien enregistrée puis bannie par fail2ban une fois nos 3 tentatives échouées en moins de 3 minutes.

Sur notre serveur nous entrons cette commande qui permet de voir les logs en direct et nous commençons notre simulation d'intrusions

tail -f /var/log/auth/.log

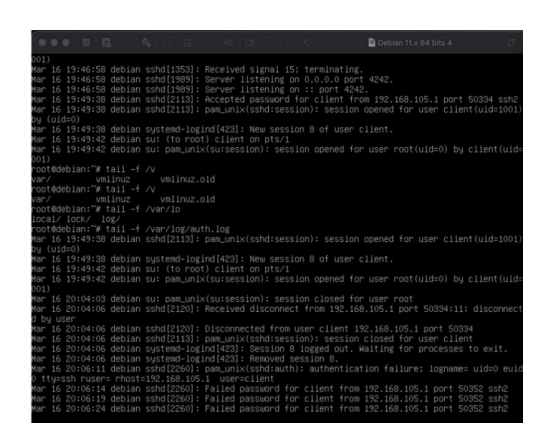

Nous pouvons voir que nos tentatives de connexion sont bien enregistrées. Nous pouvons voir qu'au bout de 3 tentatives nous ne pouvons plus envoyer de requêtes SSH au serveur, notre IP est bien bannie, pour voir les IP bannies nous pouvons faire la commande « iptable - L », nous pouvons voir que notre IP (192.168.105.1) a bien été bannie suite à notre tentative d'intrusions.

| root@debian:∼# iptables –L    |             |                                   |
|-------------------------------|-------------|-----------------------------------|
| Chain INPUT (policy ACCEPT)   |             |                                   |
| target prot opt source        | destination |                                   |
| f2b–sshd tcp –– anywhere      | anywhere    | multiport dports ssh              |
|                               |             |                                   |
| Chain FORWARD (policy ACCEPT) |             |                                   |
| target prot opt source        | destination |                                   |
| Choin OUTPUT (nolicy ACOEPT)  |             |                                   |
| chain ourput (policy Accept)  | dectiontion |                                   |
| tanget protopt source         | destination |                                   |
| Chain f2h-sshd (1 references) |             |                                   |
| target nrot ont source        | destination |                                   |
| REJECT all 192,168,105,1      | anumhere    | reject-with icmp-port-unreachable |
| RETURN all anywhere           | anywhere    | reject arth remp port am cachabre |
| root@debian:~# _              |             |                                   |

### <u>Test</u>:

La mise en place d'un serveur SSH et la sécurisation de la connexion à celui-ci m'ont permis d'approfondir ma connaissance en termes de sécurité des services informatiques, en effet la mise en place de ce serveur SSH et toutes mes recherches autour de cette mission m'ont permis d'en apprendre plus sur les enjeux liés à la cyber sécurité et les solutions existantes contre les cyber attaques dont le nombre ne cesse d'augmenter au fil du temps.

Les connaissances en termes de cyber sécurité sont très importantes dans mon activité, les besoins dans ce domaine sont de plus en plus importants et la mise en place de solution de sécurité informatique est aujourd'hui indispensable pour n'avoir aucun problème lié à la sécurité